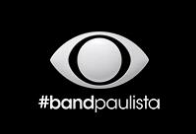

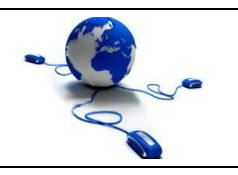

Guia de Utilização do Sistema de Envio de Arquivos

Data: 18/09/2018 S.E.A v2.2

Autor: Tecnologia da Informação

### Sumário

|    | Inti     | rodução                                                  | .2                                                                                                    |
|----|----------|----------------------------------------------------------|----------------------------------------------------------------------------------------------------|
|    | Pa       | drões dos formatos e codecs                              | .3                                                                                                    |
|    | Со       | mo recuperar a senha de acesso                           | .5                                                                                                    |
|    | Co       | mo realizar um novo cadastro                             | .7                                                                                                    |
|    | Co       | mo acessar o sistema                                     | 10                                                                                                    |
|    | Co       | mo enviar a mídia digital                                | 10                                                                                                    |
| 6. | .1.      | Canal Produção                                           | 10                                                                                                    |
| 6. | .2.      | Canal de veiculação comercial                            | 12                                                                                                    |
|    | Do       | wnload ou exclusão da mídia digital                      | 15                                                                                                    |
|    | Мо       | nitoramento em tempo real                                | 16                                                                                                    |
|    | 6.<br>6. | Inti<br>Pa<br>Co<br>Co<br>Co<br>6.1.<br>6.2.<br>Do<br>Mc | Introdução<br>Padrões dos formatos e codecs.<br>Como recuperar a senha de acesso<br>Como realizar um novo cadastro.<br>Como acessar o sistema |

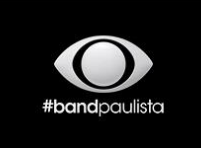

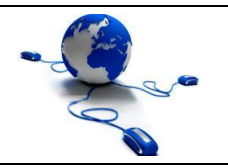

| Guia de Utilização do Sistema de Envio de Arquivos |            |                                 |  |
|----------------------------------------------------|------------|---------------------------------|--|
| Data: 18/09/2018                                   | S.E.A v2.2 | Autor: Tecnologia da Informação |  |

### 1. Introdução

O <u>Sistema de Envio de Arquivos (SEA)</u> tem como objetivo atender com qualidade e eficiência o envio das Mídias Digitais On-Line, a fim de facilitar o gerenciamento dos serviços prestados aos colaboradores, clientes e parceiros na entrega final do produto.

Endereço web: <u>http://envio.tvband.com.br</u>

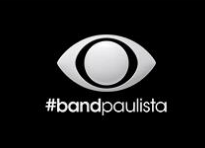

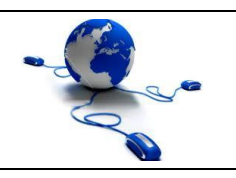

Guia de Utilização do Sistema de Envio de Arquivos S.E.A v2.2

Data: 18/09/2018

Autor: Tecnologia da Informação

#### 2. Padrões dos formatos e codecs.

Toda exibição comercial ou de programa deverá seguir as instruções técnicas das figuras 1 e 2.

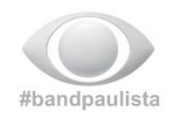

#### **VEICULAÇÕES COMERCIAIS / PROGRAMAS**

Com objetivo de garantir a transmissão em alta definição e com qualidade no vídeo e áudio, todas as mídias comerciais / programas devem estar dentro padrões estruturais de veiculação. Segue as orientações logo abaixo.

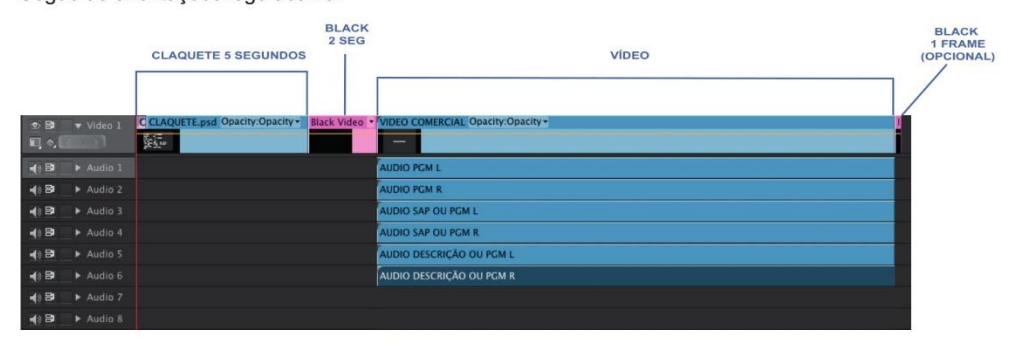

#### Exemplo de um material de 30 segundos

| SEQUÊNCIA | DURAÇÃO     | TIME CODE               |
|-----------|-------------|-------------------------|
| CLAQUETE  | 05 SEGUNDOS | 00:00:00;00 00:00:05;00 |
| BLACK     | 02 SEGUNDOS | 00:00:05;00 00:00:07;00 |
| VÍDEO     | 30 SEGUNDOS | 00:00:07;00 00:00:37;00 |
| BLACK     | 01 FRAME    | 00:00:37;00 00:00:37;01 |

#### ESPECIFICAÇÕES TÉCNICAS DA MÍDIA DIGITAL

| GENERAL                     | ÁUDIO                               |  |  |
|-----------------------------|-------------------------------------|--|--|
| Format: MXF OP1a            | Format: PCM                         |  |  |
| Preset: XDCAMHD50 NTSC 60i  | Format settings, Endianness: Little |  |  |
| νίρεο                       | Bit rate mode: Constant             |  |  |
| VIDEO                       | Sampling rate: 48.0 Khz             |  |  |
| Format: MPEG Vídeo          | Bit depth: 24 bits                  |  |  |
| Comercial name: XDCAM HD422 | CANAIS DE ÁUDIO                     |  |  |
| Format settings, GOP: 15    | Canal 01: PGM L                     |  |  |
| Bit rate: 50.0 Mbps         | Capal 02: PGM R                     |  |  |
| Width: 1920 pixels          |                                     |  |  |
| Height: 1080 pixels         |                                     |  |  |
| Display aspect ratio: 16:9  | Canal 04: SAP ou PGM R              |  |  |
| Frame rate: 29 97 fps       | Canal 05: AD L ou PGM L             |  |  |
| Chrome subcompling: 4:2:2   | Canal 06: AD R ou PGM R             |  |  |
|                             | Canal 07: Sem áudio                 |  |  |
| Bit depnt: 8/10-bit         | Canal 08: Sem áudio                 |  |  |
| Scan type: Interlaced       |                                     |  |  |
| Scan Order: Top Field First |                                     |  |  |
| Compression mode: Lossy     |                                     |  |  |

#### MÍDIA DIGITAL EM ALTA DEFINIÇÃO

Figura 1 - Tempo do time codec, e os detalhes técnicos da mídia em HD

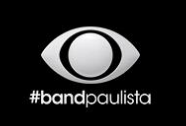

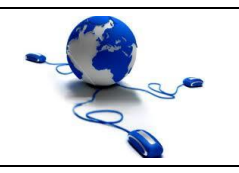

Guia de Utilização do Sistema de Envio de Arquivos

Data: 18/09/2018

Autor: Tecnologia da Informação

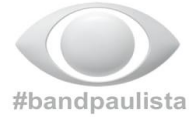

#### LOUDNESS

Norma: EBU-R128 Loudness ( Program Loudness): -23 LUFS com tolerância de -1 L

| <b>CLOSED CAPTION</b> |
|-----------------------|
| HD: CEA-708           |
| SD: CEA-608           |

#### TIPO DE ENVIO DE MÍDIAS

Os clientes poderão enviar os materiais da seguinte forma:

S.E.A v2.2

- Veiculação Comercial Sistema web "SEA" - <u>http://envio.tvband.com.br</u>
- Programas

Mídias físicas: ➡ Disco XDcam ➡ Cartão P2 ➡ HD externo ou pendrive

#### NOMENCLATURA DOS ARQUIVOS

O nome do arquivo da mídia digital deverá conter o seguinte padrão: Ex: "nome do arquivo.mxf", sem conter caracteres especiais e acentos.

#### **TEMPO DE ENTREGA DOS MATERIAIS**

A mídia digital deverá ser entregue até às 17hr do dia útil que antecede a primeira exibição. Após o envio da mídia digital, favor comunicar por e-mail o departamento responsável.

> Tecnologia da informação - informaticapp@band.com.br (18) 2101 - 8527 / (18) 2101 - 8505

Figura 2 - Detalhes técnicos da mídia em HD, tipo de mídia, nomenclatura e tempo de entrega.

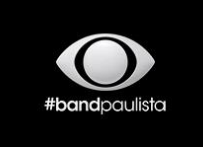

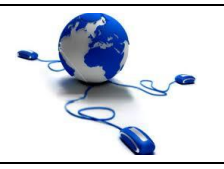

Guia de Utilização do Sistema de Envio de ArquivosData: 18/09/2018S.E.A v2.2Autor: Tecnologia da Informação

#### 3. Como recuperar a senha de acesso

Para recuperar a senha, acesse a página principal e clique em "Esqueceu sua senha? ". Veja na figura 3.

| #bandpaulista | SER                    | SISTEMA DE ENVIO<br>DE ARQUIVOS<br>Versão 2.2<br>(R13052017) |
|---------------|------------------------|--------------------------------------------------------------|
| Autenticação  | HORÁRIO DE ATENDIMENTO |                                                              |

Figura 3 – Tela do campo "Esqueceu sua senha?"

Digite o seu e-mail cadastrado no sistema, como mostra na figura 4, depois clique em "Enviar".

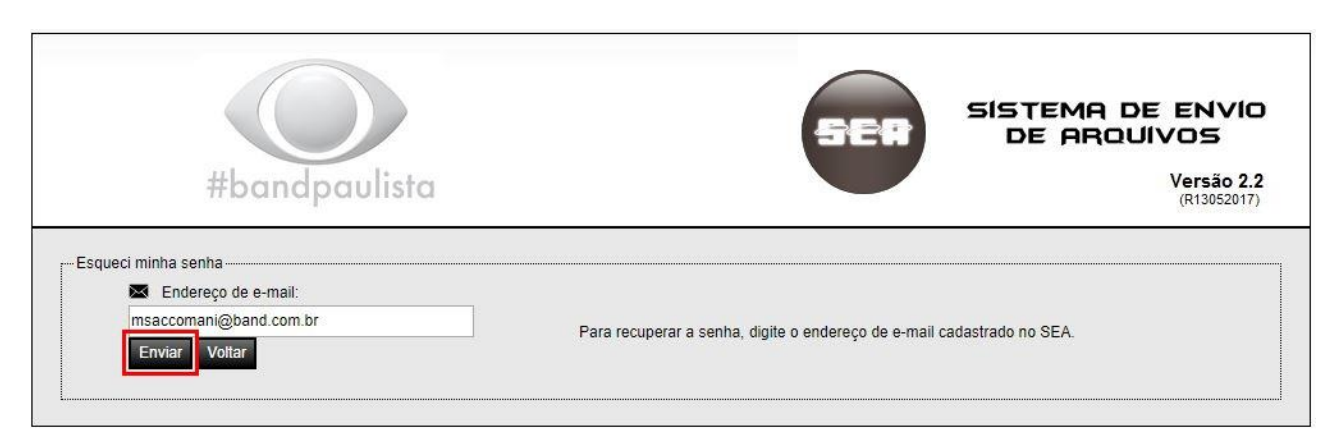

Figura 4 – Tela de como recuperar a senha

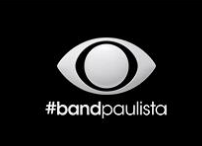

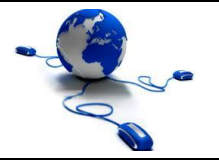

| Guia de Utilização do Sistema de Envio de Arquivos |  |                                 |  |  |
|----------------------------------------------------|--|---------------------------------|--|--|
| Data: 18/09/2018 S.E.A v2.2                        |  | Autor: Tecnologia da Informação |  |  |

Dentro de alguns instantes, o sistema enviará automaticamente a senha para o e-mail cadastrado como mostra na figura 5.

| #bandpo      | aulista                                                                                             | SER                    | SISTEMA DE ENVIO<br>DE ARQUIVOS<br>Versão 2.2<br>(R13052017) |
|--------------|----------------------------------------------------------------------------------------------------|------------------------|--------------------------------------------------------------|
| Autenticação | Sua solicitação foi enviada, dentro de<br>alguns momentos você receberá seus<br>dados em seu email. | HORÁRIO DE ATENDIMENTO |                                                              |

Figura 5 – Tela de notificação referente a recuperação da senha

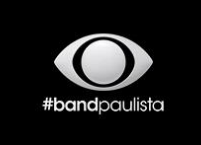

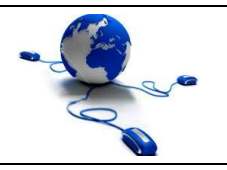

Guia de Utilização do Sistema de Envio de ArquivosData: 18/09/2018S.E.A v2.2Autor: Tecnologia da Informação

### 4. Cadastra novo usuário

Para cadastrar, acesse a página principal e clique no campo "Cadastrar novo usuário". Veja figura 6.

| #bandpaulista                                 | SER | SISTEMA DE ENVIO<br>DE ARQUIVOS<br>Versão 2.2<br>(R13052017) |
|-----------------------------------------------|-----|--------------------------------------------------------------|
| Autenticação                                  |     |                                                              |
| Esqueceu sua senha?<br>Cadastrar novo usuário |     |                                                              |

Figura 6 – Tela de como cadastrar novo usuário no sistema do SEA.

Preencher todos os campos do formulário.

- O cadastro só será liberado mediante ao preenchimento completo de todos os campos como mostra na figura 7.
- No campo "Acesso Desejado", escolher qual será o departamento que receberá a mídia digital.
- Clique em "Enviar".

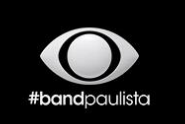

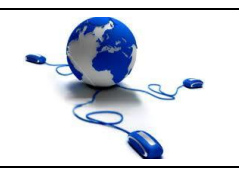

### Guia de Utilização do Sistema de Envio de Arquivos

Data: 18/09/2018

S.E.A v2.2

Autor: Tecnologia da Informação

Figura 7 – Tela de preenchimento do formulário de cadastro.

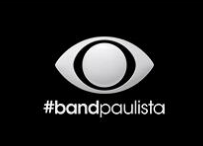

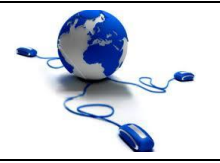

| Guia de Utilização do Sistema de Envio de Arquivos |  |                                 |  |  |
|----------------------------------------------------|--|---------------------------------|--|--|
| Data: 18/09/2018 S.E.A v2.2                        |  | Autor: Tecnologia da Informação |  |  |

Toda solicitação e/ou requisição será direcionada sempre para a equipe de T.I. da Band Paulista, sendo liberado o acesso em até <u>24 horas úteis.</u>

Após a liberação o solicitante receberá um informativo por e-mail, contendo informações de acesso, bem como o Login e a Senha.

### HORÁRIO DE ATENDIMENTO

De segunda a sexta-feira

Das 8h às 18h

Excetos feriados, sábados e domingos

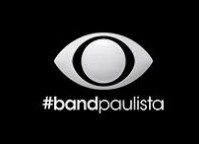

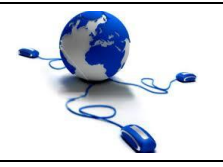

Guia de Utilização do Sistema de Envio de ArquivosData: 18/09/2018S.E.A v2.2Autor: Tecnologia da Informação

#### 5. <u>Como acessar o sistema</u>

Entre com seu Login e Senha, depois clique em "Entrar" como mostra na figura 8.

| #bandpaulista                                      | SER                    | SISTEMA DE ENVIO<br>DE ARQUIVOS<br>Versão 2.2<br>(R13052017) |
|----------------------------------------------------|------------------------|--------------------------------------------------------------|
| Autenticação<br>Login:<br>msaccomani<br>Senha:<br> | HORÁRIO DE ATENDIMENTO |                                                              |
| Esqueceu sua senha?<br>Cadastrar novo usuário      |                        |                                                              |

Figura 8 - Tela do modo de acesso ao sistema.

### 6. Como enviar a mídia digital

#### 6.1. Canal Produção

#### São os canais de Jornalismo / Produção / Band Mulher.

- Preencha o campo "Nome do arquivo".
- O campo "Observações" é usado para informativo, sendo opcional.
- Não é possível inserir caracteres especiais. Confira os requisitos de envio na tabela "Procedimento de envio".
- o Clique no botão "Procurar" para selecionar o arquivo (Mídia Digital).
- Veja o exemplo na figura 9.

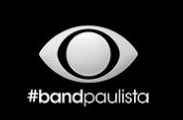

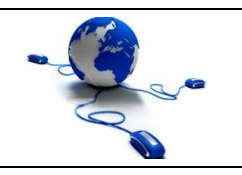

#### Guia de Utilização do Sistema de Envio de Arquivos S.E.A v2.2

Data: 18/09/2018

Autor: Tecnologia da Informação

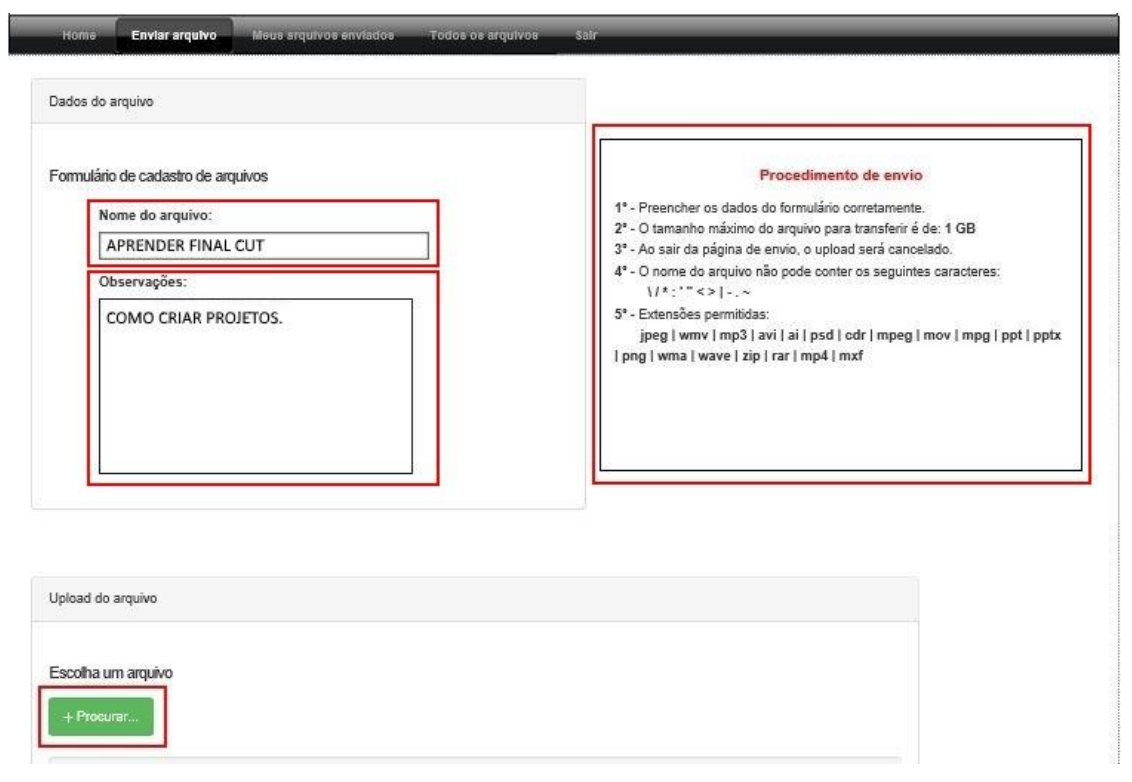

Figura 9 – Tela do procedimento de como enviar a mídia digital.

- Selecione o arquivo que deseja e clique em "Enviar". 0
- Aguarde o envio. Veja na figura 10.

| Upload do arquivo                                                                   |  |
|-------------------------------------------------------------------------------------|--|
| Aguarde, midia digital sendo enviada.                                               |  |
| 26%   Enviado: 2,9 MB   Total: 10.7 MB   Velocidade: 1022.2 kB/s   Faltam: 0h 0m 7s |  |
| Final Cut.mp4                                                                       |  |
| Cancelar                                                                            |  |

Figura 10 – Tela de monitoramento do envio "upload".

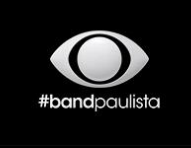

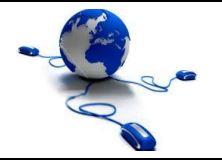

| Guia de Utilização do Sistema de Envio de Arquivos |            |                                 |  |  |  |  |  |
|----------------------------------------------------|------------|---------------------------------|--|--|--|--|--|
| Data: 18/09/2018                                   | S.E.A v2.2 | Autor: Tecnologia da Informação |  |  |  |  |  |

Após o envio do arquivo, o sistema exibirá uma mensagem na tela. Veja na figura 11.

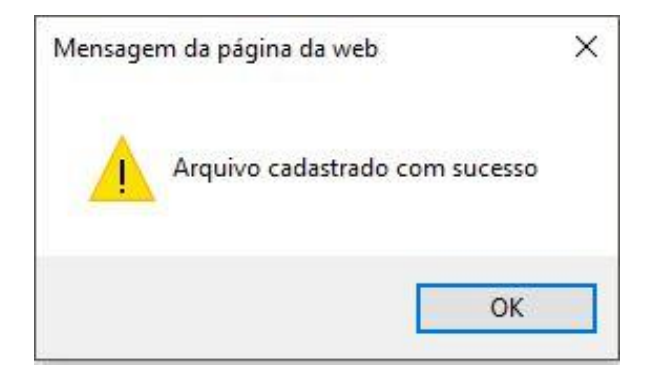

Figura 11 – Mensagem na tela, informa o término do envio.

### 6.2. Canal de veiculação comercial

#### O canal da Opec.

- Preencha os campos, alguns campos são obrigatórios.
- Não é possível inserir caracteres especiais. Confira os requisitos de envio na figura 13 "Procedimento de envio".
- Consulte o número da Ancine. Basta clicar no ícone que aparece no formulário.
- Clique no botão <u>"Procurar"</u> para selecionar o arquivo (Mídia Digital).
- Veja o exemplo na figura 12.

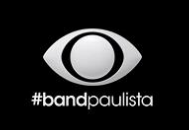

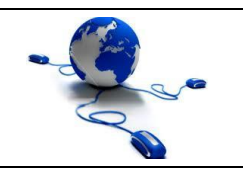

#### Guia de Utilização do Sistema de Envio de Arquivos S.E.A v2.2

Data: 18/09/2018

Autor: Tecnologia da Informação

| rio de cadastro de arquivos                          |                                                                                             |
|------------------------------------------------------|---------------------------------------------------------------------------------------------|
| Chante:                                              |                                                                                             |
| BAND SP Interior                                     |                                                                                             |
| litulo:                                              |                                                                                             |
| COMERCIAL DA BAND                                    |                                                                                             |
| Venaso:                                              |                                                                                             |
| VERSÃO 2                                             |                                                                                             |
|                                                      | 1                                                                                           |
| ancine ancine                                        |                                                                                             |
| Consulte aqui                                        |                                                                                             |
| Número de contrato:(Não obrigatório)                 | Procedimento de envilo                                                                      |
|                                                      | 15 - Passarcher os dados do formulario constanteria                                         |
| Número do 11: (Não obrigatório)                      | 2ª - O tamanho máximo do árquivo para transferir o da: 500 MB                               |
|                                                      | 3º - Ac sair da página da anvio, o uplicad será cancelado.                                  |
| an and the second second second                      | <ul> <li>O nome do arquivo não pode conter os seguines carecteres<br/>1(*:****)*</li> </ul> |
| Commission in and the circle (read congatorio)       | 5* - Extonation permitidas:                                                                 |
|                                                      | avi   mov   mrt   zip   nar                                                                 |
| Nome do contato comercial neeponaavec(neo congutoro) |                                                                                             |
| E.                                                   |                                                                                             |
| Duraçao:                                             |                                                                                             |
| 00:30                                                |                                                                                             |
| Executivo de conte:(Não obrigatório)                 |                                                                                             |
|                                                      |                                                                                             |
| Nome de Agénciell'rodutore:                          |                                                                                             |
| Comunicação BAND SP                                  |                                                                                             |
| Observeçces:                                         |                                                                                             |
|                                                      |                                                                                             |
|                                                      |                                                                                             |
|                                                      |                                                                                             |
|                                                      |                                                                                             |
|                                                      |                                                                                             |
|                                                      |                                                                                             |
| - 12                                                 |                                                                                             |
|                                                      |                                                                                             |
|                                                      |                                                                                             |
|                                                      |                                                                                             |
|                                                      |                                                                                             |
| to anguivo                                           |                                                                                             |

Figura 12 – Tela do formulário de veiculação comercial.

- Selecione o arquivo que deseja enviar e clique em "Enviar".
- $\circ~$  Aguarde o envio. Veja Figura 13.

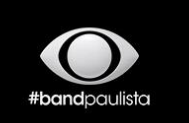

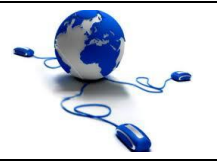

| Guia de Utilização do Sistema de Envio de Arquivos |                               |                                 |  |  |  |  |
|----------------------------------------------------|-------------------------------|---------------------------------|--|--|--|--|
| Data: 18/09/2018                                   | S.E.A v2.2                    | Autor: Tecnologia da Informação |  |  |  |  |
|                                                    |                               |                                 |  |  |  |  |
| Upload do arquivo                                  |                               |                                 |  |  |  |  |
|                                                    |                               |                                 |  |  |  |  |
| Aquarde, mídia digital ser                         | ndo enviada.                  |                                 |  |  |  |  |
|                                                    |                               |                                 |  |  |  |  |
| + Procurar                                         |                               |                                 |  |  |  |  |
| 2%   Enviado: 4.8 MB   Total: 162                  | 2.0 MB   Velocidade: 1.0 MB/s | Faltam: 0h 2m 30s               |  |  |  |  |
|                                                    |                               |                                 |  |  |  |  |
| VT COMERCIAL BAND.mov                              |                               |                                 |  |  |  |  |
|                                                    |                               |                                 |  |  |  |  |
| Cancelar                                           |                               |                                 |  |  |  |  |
|                                                    |                               |                                 |  |  |  |  |
|                                                    |                               |                                 |  |  |  |  |

Figura 13 – Tela de monitoramento do envio "upload".

 Após o envio do arquivo, o sistema exibirá uma mensagem na tela. Veja na figura 14.

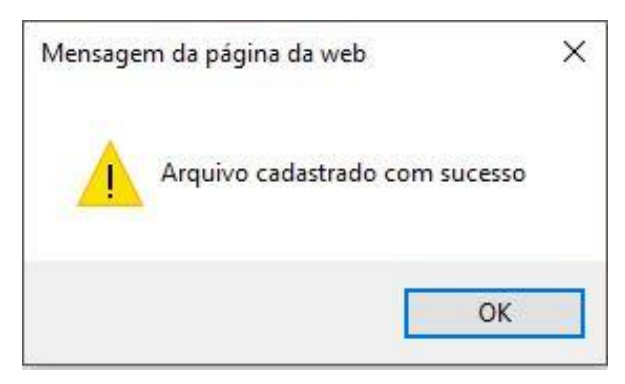

Figura 14 - Mensagem na tela, informa o término do envio.

Na sequência o departamento responsável receberá uma notificação automaticamente por e-mail, informando que a Mídia Digital se encontra disponível para download e análise para aprovação.

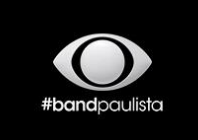

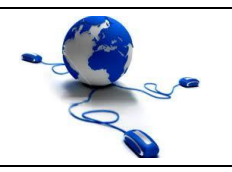

| Guia de Utilização do Sistema de Envio de Arquivos |            |                                 |  |  |  |  |  |
|----------------------------------------------------|------------|---------------------------------|--|--|--|--|--|
| Data: 18/09/2018                                   | S.E.A v2.2 | Autor: Tecnologia da Informação |  |  |  |  |  |

#### 7. Download ou exclusão da mídia digital

Para visualizar as mídias digitais, bem como as informações de data, cliente, título, versão, duração, agência, CRT (Ancine), nome ou realizar o download, bem como a exclusão é necessário acessar no menu o campo "Todos os arquivos".

As informações serão listadas na tela, basta procurar o cliente desejado e clicar em "Download" para baixar o arquivo.

Para excluir, selecione a(s) caixa(s) correspondente(s) e clique no ícone 🛅 e o material será apagado. Caso deseje apagar tudo de uma só vez, basta selecionar o

campo abaixo . Veja os exemplos nas figuras 17 e 18.

### Canal da Opec

| Data                   | Cliente                      | Título    | Versão       | Duração | Agência                        | CRT (Ancine)   | Nome             | Тіро     |  |
|------------------------|------------------------------|-----------|--------------|---------|--------------------------------|----------------|------------------|----------|--|
| 30/09/2016<br>08:30:31 | IRMAOS MUFFATO E CIA<br>LTDA | CLUBE MIL | MIL SP 02 ZX | 00:30   | G/PAC<br>COMUNICACAO /<br>KATO | 20160376160314 | RODRIGO     KATO | Oownload |  |
| 30/09/2016<br>08:35:28 | IRMAOS MUFFATO E CIA<br>LTDA | CLUBE MIL | SP 02 ZXB    | 00:30   | G/PAC<br>COMUNICACAO /<br>KATO | 20160376160330 | RODRIGO     KATO |          |  |

Figura 15 – Tela de visualização das mídias digitais do canal de veiculação comercial.

### Jornalismo / Produção / Band Mulher

| Home                   | Enviar arquivo Meus arquivos enviados | Todos os arquivos | Sair            |      |  |
|------------------------|---------------------------------------|-------------------|-----------------|------|--|
| Data                   | Nome do arq                           | uivo              | Nome            | Тіро |  |
| 21/09/2016<br>14:44:30 | VT PROGRAMA DA BAND                   |                   | 🕖 Max Saccomani |      |  |

Figura 16 - Tela de visualização das mídias digitais do canal para produção, administrativo entre outros...

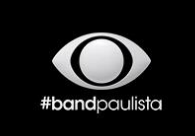

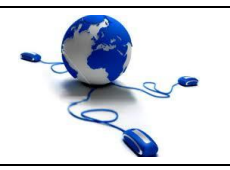

| Guia de Utilização do Sistema de Envio de Arquivos |            |                                 |  |  |  |  |  |
|----------------------------------------------------|------------|---------------------------------|--|--|--|--|--|
| Data: 18/09/2018                                   | S.E.A v2.2 | Autor: Tecnologia da Informação |  |  |  |  |  |

#### 8. Monitoramento em tempo real

O sistema de Envio de Arquivos (SEA) é capaz de registrar toda a movimentação dentro do sistema através de uma interface gráfica amigável.

Isto possibilitará mensurar através de métricas o andamento em tempo real do download, upload, tentativas de acesso e de invasão, detectar falhas no envio, análise de demanda do link, de usuários, de mídias e de tráfego.

Dessa forma, o sistema terá um papel essencial no alinhamento da tecnologia da informação com os objetivos do negócio, a fim de garantir a disponibilidade e qualidade na veiculação, seja comercial, jornalística ou de produção.

Ao acessar o sistema, na página inicial, é possível acompanhar através do Dashboard o limite dos canais onde as mídias estão armazenadas.

O sistema também permite visualizar diversos tipos de relatórios e de análise, contudo, está disponível somente para os administradores do sistema.

• Liberações Pendentes – formulários já preenchidos e enviados para o sistema.

| Liberações Pende | entes: 1 Gerenciar |
|------------------|--------------------|
| Acessos hoje: 21 | Online: 4          |

Figura 17 – Tela de aviso de liberações pendentes do sistema.

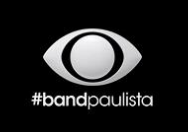

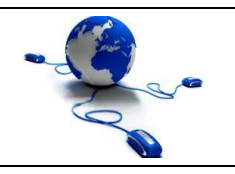

| Guia de Utilização do Sistema de Envio de Arquivos |            |                                 |  |  |  |  |
|----------------------------------------------------|------------|---------------------------------|--|--|--|--|
| Data: 18/09/2018                                   | S.E.A v2.2 | Autor: Tecnologia da Informação |  |  |  |  |
|                                                    |            |                                 |  |  |  |  |

Dashboard

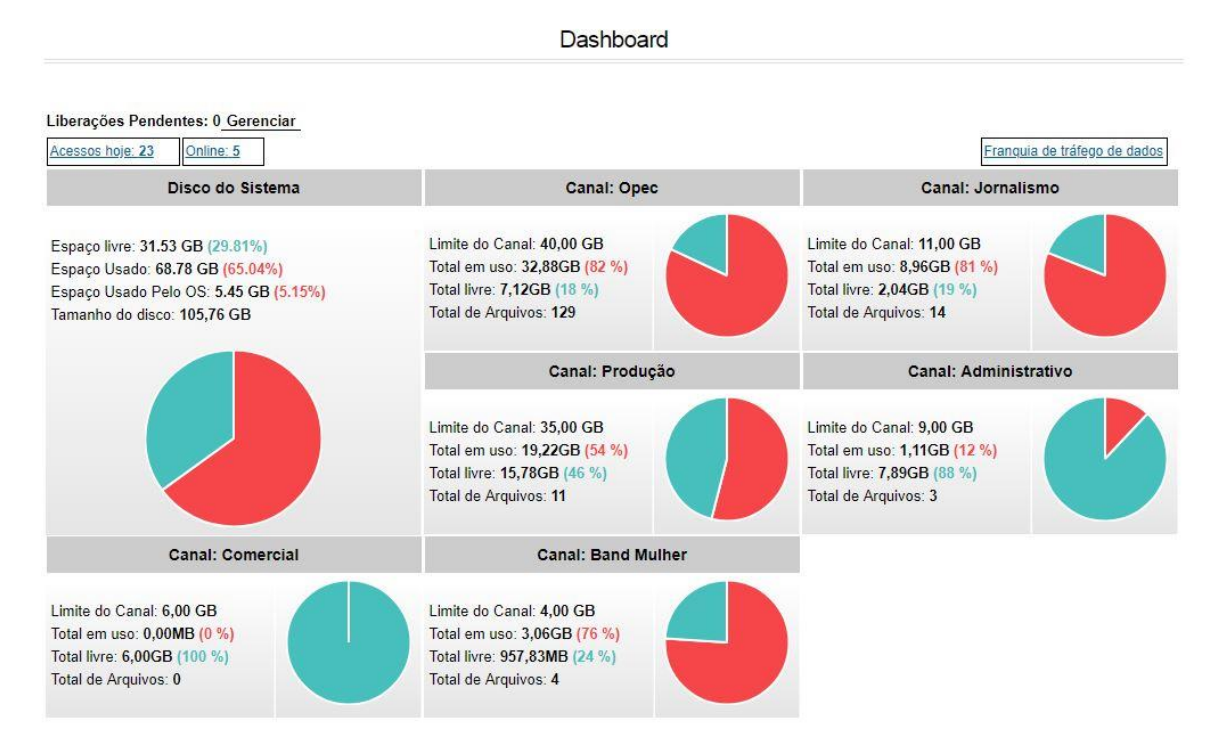

Figura 18 – Tela do Dashboard com os limites de cada canal.

• Acompanhar o envio "upload" em tempo real do cliente.

|                            |       |                                       | Envios em tempo   | o real    |                       |             |              |               |                |
|----------------------------|-------|---------------------------------------|-------------------|-----------|-----------------------|-------------|--------------|---------------|----------------|
| Usuario                    | Canal | Status                                | arquivo           | Progresso | Taxa<br>Transferência | Transferido | Total        | Restante      | Tempo<br>envio |
| Máximo Andrey<br>Saccomani | Opec  | Aguarde, Mídia Digital sendo enviada. | Video da BAND.avi | 43%       | 69.1 kB               | 61.04 Mb    | 141.09<br>Mb | 0h 19m<br>45s | 0h 15m<br>11s  |

Figura 19 – Tela do acompanhamento de envio em tempo real do arquivo.

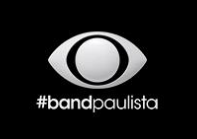

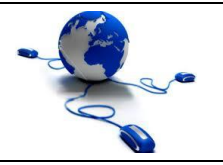

| Guia de Utilização do Sistema de Envio de Arquivos |            |                                 |  |  |  |  |
|----------------------------------------------------|------------|---------------------------------|--|--|--|--|
| Data: 18/09/2018                                   | S.E.A v2.2 | Autor: Tecnologia da Informação |  |  |  |  |

• Gráfico do monitoramento do consumo da internet do servidor SEA

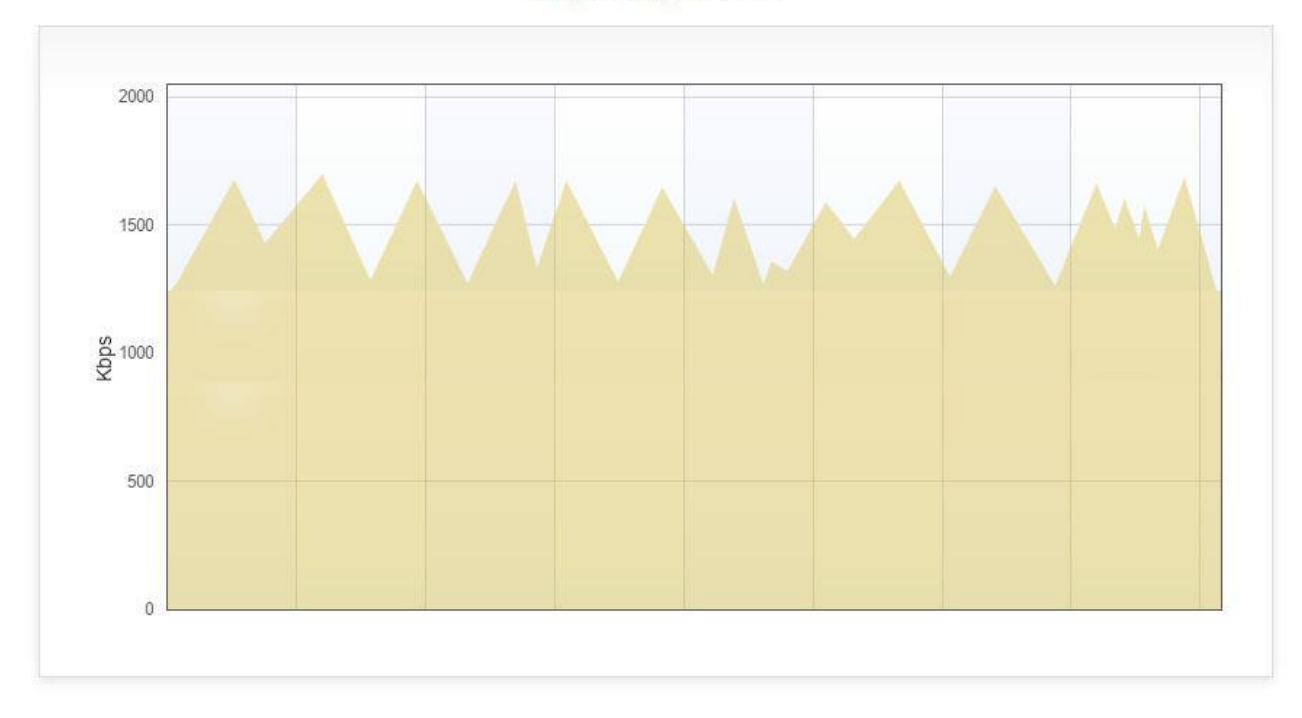

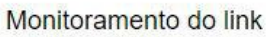

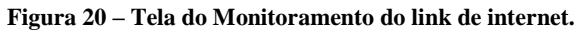

• Relatório de Uploads

|            | Relatório de Uploads |         |                                                    |               |                         |          |  |  |  |  |  |
|------------|----------------------|---------|----------------------------------------------------|---------------|-------------------------|----------|--|--|--|--|--|
| Data       | Usuario              | Uploads | Empresa                                            | Telefone      | Email                   | Mais     |  |  |  |  |  |
| 21/10/2016 | Danilo Moreira       | 1       | Televisao Bandeirantes de Presidente Prudente Ltda | (14)9911-7838 | danilo-moreira@live.com | Detalhes |  |  |  |  |  |
| 21/10/2016 | RODRIGO KATO         | 1       | KATO VIDEOSOM PRODUÇÕES LTDA ME                    | (18)3623-3528 | katovideosom@gmail.com  | Detalhes |  |  |  |  |  |

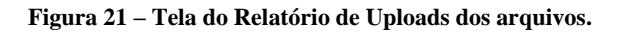

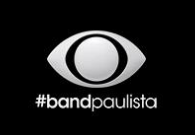

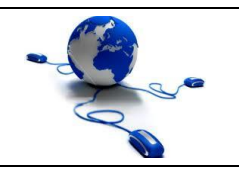

|                  | Guia de Utilização do Sis | tema de Envio de Arquivos       |
|------------------|---------------------------|---------------------------------|
| Data: 18/09/2018 | S.E.A v2.2                | Autor: Tecnologia da Informação |

• Relatório de Downloads

| Relatório de Downloads |                               |          |            |                                          |              |           |           |                |             |           |
|------------------------|-------------------------------|----------|------------|------------------------------------------|--------------|-----------|-----------|----------------|-------------|-----------|
| Codigo                 | Usuario                       | Canal    | Data       | Arquivo                                  | IP           | Navegador | Sistema   | Hora<br>inicio | Hora<br>fim | Sucesso   |
| 4217                   | Marcos Antonio de<br>Mendonça | Produção | 21/10/2016 | PGM 2110 SEXTA 14H CONGRESSO<br>IURD.mp4 | 187.73.199.5 | ۲         | <u>89</u> | 08:55:40       | 09:03:16    | Concluído |

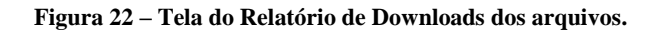

• Falha de autenticação

|        |                                | Rela       | tório de fall | na na ai | Itenticação | N I         |                 |                        |
|--------|--------------------------------|------------|---------------|----------|-------------|-------------|-----------------|------------------------|
|        |                                | Titolo     |               |          | nonnoagae   |             |                 |                        |
| Codigo | Login                          | Senha      | Data          | Hora     | Navegador   | Sistema     | IP              | Localização Geográfica |
| 2275   | dnaproducoes                   | *****      | 18/10/2016    | 15:59:22 | ۷           | Ś           | 200.216.252.215 | Localização            |
| 274    | dnaproducoes                   | *****      | 18/10/2016    | 15:56:10 | ۷           | Ś           | 200.216.252.215 | Localização            |
| 2273   | dnaproducoes                   | *****      | 18/10/2016    | 15:53:20 | ۲           | Ś           | 200.216.252.215 | Localização            |
| 272    | dnaproducoes                   | *****      | 18/10/2016    | 15:41:34 | ۷           | Ć           | 200.216.252.215 | Localização            |
| 279    | leduardo                       | *****@***  | 19/10/2016    | 16:31:35 | 0           | <u>89</u>   | 201.49.82.55    | Localização            |
| 278    | leduardo@                      | *****@***  | 19/10/2016    | 16:31:26 | 0           | <u>#</u>    | 201.49.82.55    | Localização            |
| 277    | leduardo@                      | *****@**** | 19/10/2016    | 16:31:23 | 0           | <u>#</u> !! | 201.49.82.55    | Localização            |
| 276    | diego_fernando2007@hotmail.com | I*****     | 19/10/2016    | 11:21:46 | 0           | <u>Av</u>   | 201.49.82.55    | Localização            |

Figura 23 – Tela do Relatório de Falha na autenticação dos usuários.

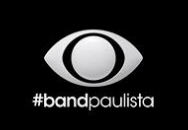

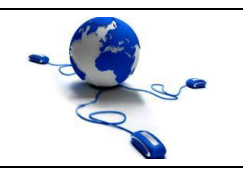

Guia de Utilização do Sistema de Envio de ArquivosData: 18/09/2018S.E.A v2.2Autor: Tecnologia da Informação

• Acesso ao canal – usuários que acessaram o sistema

|        | Relator                    | io de acesso ao canal |          |                |
|--------|----------------------------|-----------------------|----------|----------------|
| Codigo | Usuario                    | Data                  | Hora     | Canal acessado |
| 31377  | Marcos Antonio de Mendonça | 21/10/2016            | 08:55:36 | Produção       |
| 31378  | Máximo Andrey Saccomani    | 21/10/2016            | 09:06:44 | Opec           |
| 31379  | Nataly Rodrigues Gandolfi  | 21/10/2016            | 09:48:55 | Produção       |
| 31380  | 0 RODRIGO KATO             | 21/10/2016            | 10:24:15 | Opec           |
| 31381  | Máximo Andrey Saccomani    | 21/10/2016            | 11:17:00 | Opec           |
| 31382  | Danilo Moreira             | 21/10/2016            | 11:25:14 | Jornalismo     |
| 31383  | Máximo Andrey Saccomani    | 21/10/2016            | 11:26:09 | Jornalismo     |
| 31384  | Máximo Andrey Saccomani    | 21/10/2016            | 11:32:14 | Jornalismo     |
| 1385   | DElaine Hernandes          | 21/10/2016            | 11:58:19 | Jornalismo     |
| 31386  | Nataly Rodrigues Gandolfi  | 21/10/2016            | 11:59:27 | Produção       |

Figura 24 - Tela do Relatório de acesso dos usuários ao canal.

• Formulário - relatório dos usuários cadastrados

|        |                | Relat      | ório de p | reenchimento do formulário    | o de envio |                               |
|--------|----------------|------------|-----------|-------------------------------|------------|-------------------------------|
| Codigo | Usuario        | Data       | Hora      | Erros                         | Canal      | Tipo Formulário               |
| 1652   | RODRIGO KATO   | 21/10/2016 | 10:28:20  | Tudo preenchido corretamente! | Opec       | Preset 1: Mídia de veiculação |
| 1653   |                | 21/10/2016 | 10:28:21  | Tudo preenchido corretamente! | Opec       | Preset 1: Mídia de veiculação |
| 1654   | RODRIGO KATO   | 21/10/2016 | 10:28:21  | Tudo preenchido corretamente! | Opec       | Preset 1: Mídia de veiculação |
| 1655   | RODRIGO KATO   | 21/10/2016 | 10:29:33  | Tudo preenchido corretamente! | Opec       | Preset 1: Mídia de veiculação |
| 1656   | RODRIGO KATO   | 21/10/2016 | 10:29:34  | Tudo preenchido corretamente! | Opec       | Preset 1: Mídia de veiculação |
| 1657   |                | 21/10/2016 | 10:29:35  | Tudo preenchido corretamente! | Opec       | Preset 1: Mídia de veiculação |
| 1658   | RODRIGO KATO   | 21/10/2016 | 10:29:52  | Tudo preenchido corretamente! | Opec       | Preset 1: Mídia de veiculação |
| 1659   | Danilo Moreira | 21/10/2016 | 11:25:47  | Tudo preenchido corretamente! | Jornalismo | Preset 2: Mídia de produção   |

Figura 25 – Tela do Relatório de preenchimento do formulário de envio do usuário.

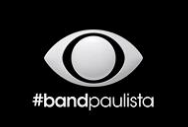

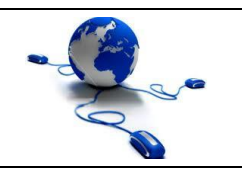

Guia de Utilização do Sistema de Envio de ArquivosData: 18/09/2018S.E.A v2.2Autor: Tecnologia da Informação

#### • Tráfego dos arquivos enviados referente a um mês

|            |                         |                      |            |   | xtrato mensal de | tratego                               |          |               |
|------------|-------------------------|----------------------|------------|---|------------------|---------------------------------------|----------|---------------|
| Data       | Hora                    | Usuario              | Canal      |   | Status           | arquivo                               | Progress | o Transferido |
| 02/10/2016 | 11:05:04                | Danilo Moreira       | Jornalismo | 0 | Encerrado        | TEASER ELEICOES BAURU.mp4             | 100%     | 18.38 Mb      |
| 02/10/2016 | 13:07:39                | Diego Fernando Souza | Jornalismo | 0 | Encerrado        | VT ELEICOES RP.mp4                    | 100%     | 65.59 Mb      |
| 02/10/2016 | 13:13:07                | Diego Fernando Souza | Jornalismo | 0 | Encerrado        | TEASER ELEICOES RP.mp4                | 100%     | 11.87 Mb      |
| 02/10/2016 | 13:45:15                | Danilo Moreira       | Jornalismo | 0 | Encerrado        | RETRANCA ELEICOES BAURU.mp4           | 100%     | 65.06 Mb      |
| 03/10/2016 | 09:30:40                | ENEIAS COSTA ALVES   | Produção   | 0 | Encerrado        | PGM 0410 14H TERÇA CONGRESSO IURD.mp4 | 100%     | 475.29 Mb     |
| 03/10/2016 | 09:37 <mark>:1</mark> 8 | ENEIAS COSTA ALVES   | Produção   | 0 | Envio cancelado. | PGM_TER041016BAND14H.mp4              | 0%       | 36.76 Mb      |
| 03/10/2016 | 09:45:28                | ENEIAS COSTA ALVES   | Produção   | 0 | Envio cancelado. | PGM_QUA051016BAND14H.mp4              | 0%       | 115.85 Mb     |
| 03/10/2016 | 10:12:17                | ENEIAS COSTA ALVES   | Produção   | 0 | Encerrado        | PGM 0310 SEGUNDA CONGRESSO IURD.mp4   | 100%     | 475.29 Mb     |
| 24/10/2016 | 11:45:45                | RODRIGO KATO         | Opec       | Ø | Encerrado        | CLUBE MIL.mov                         | 100%     | 146.31 Mb     |
| 24/10/2016 | <mark>11:52:32</mark>   | RODRIGO KATO         | Opec       | 0 | Encerrado        | CLUBE MIL.mov                         | 100%     | 146.36 Mb     |
| 24/10/2016 | 12:32:13                | William de Lima      | Opec       | 0 | Encerrado        | FAZNASUAFLVSP 11 DE 50.mov            | 100%     | 213.39 Mb     |
| 24/10/2016 | 14:18:11                | Diego Fernando Souza | Jornalismo | 0 | Encerrado        | VT TESTE DENGUE AMPLIADO.mp4          | 100%     | 75.26 Mb      |
| 24/10/2016 | 14:37:58                | RODRIGO KATO         | Opec       | Ø | Encerrado        | CLUBE MIL.mov                         | 100%     | 146.31 Mb     |
| 24/10/2016 | 14:43:56                | RODRIGO KATO         | Opec       | O | Encerrado        | CLUBE MIL.mov                         | 100%     | 146.36 Mb     |
| 24/10/2016 | 15:55:52                | William de Lima      | Opec       | 0 | Encerrado        | UNOESTE GUIA 2016.mov                 | 100%     | 214.37 Mb     |
| 24/10/2016 | 17:38:27                | Joao Paulo da Silva  | Opec       | 0 | Encerrado        | Mori 16.mov                           | 100%     | 65.46 Mb      |
| 24/10/2016 | 20:05:46                | ENEIAS COSTA ALVES   | Produção   | 0 | Encerrado        | PGM 2510 TERÇA 14H CONGRESSO IURD.mp4 | 100%     | 541.29 Mb     |

Total arquivos: 247

Figura 26 – Tela do Extrato mensal de tráfego dos usuários.

Qualquer dúvida ou problema entrar em contato.

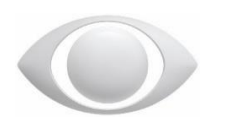

TECNOLOGIA DA INFORMAÇÃO | BAND PAULISTA Tel.: 55 18 2101-8527 | 2101-8505 informaticapp@band.com.br